## **Filter Search Results**

Last Modified on 14/10/2024 1:57 pm BST

Filter search results to get more precise results. Use the percent symbol % along with a keyword to filter.

1. Navigate to the page in which you want to filter.

**Note:** The filtering option is only available on some pages in Assure Expenses, such as Access Roles, Item Roles, Cost Codes, Currencies, Organisations, Expense Items, Departments, Expense Categories, Financial Exports, Audit Log, and others.

2. Click the column for which you want to filter the results.

| Reports<br>Category [None] ~ |                           |                                              |                           |                                                        |  |  |  |  |  |
|------------------------------|---------------------------|----------------------------------------------|---------------------------|--------------------------------------------------------|--|--|--|--|--|
| × ± 3                        | Category                  | Report Name 🔺                                | Owner                     |                                                        |  |  |  |  |  |
| <b>±</b>                     |                           | Claims Awaiting Approval                     | Bowler, Mr Adam           |                                                        |  |  |  |  |  |
| <u>*</u>                     |                           | 170722                                       | Bowler, Mr Adam           |                                                        |  |  |  |  |  |
| <b>1</b>                     | Financial Export Examples | 411 / 911 Financial Export Example 186       | Admin, Master SEL Reports |                                                        |  |  |  |  |  |
| 19                           | Lists                     | Access Role List                             | Standard Owner            | A list of all access roles within the system           |  |  |  |  |  |
| <u>±</u>                     | Audit & Compliance        | Alex Test Report                             | Earle, Mrs Alex           |                                                        |  |  |  |  |  |
| ± 😗                          | Audit & Compliance        | <u>All employee journey steps (Quickest)</u> | Standard Owner            | All journey steps paid in the previous calendar month  |  |  |  |  |  |
| ± 9                          | Audit & Compliance        | All employee journey steps (Shortest)        | Standard Owner            | All journey steps paid in the previous calendar month. |  |  |  |  |  |
| 1 3                          | Lists                     | Allowance List                               | Standard Owner            | A list of all allowances within the system             |  |  |  |  |  |
| ±                            | Example Reports           | Allowances                                   | Admin, Master SEL Reports | A list of the Allowances set up within the system      |  |  |  |  |  |

3. In the filter text box enter the % symbol and the keyword right next to it without leaving any space.

| Reports          |                    |       |             |  |  |  |  |  |  |
|------------------|--------------------|-------|-------------|--|--|--|--|--|--|
| Category         | [None] ~           |       |             |  |  |  |  |  |  |
|                  | %Allowances filter |       |             |  |  |  |  |  |  |
| 📝 🗙 🛓 🚱 Category | Report Name 🔺      | Owner | Description |  |  |  |  |  |  |

**Note:** If you want to filter search results with more than one keyword, leave space only between the subsequent words.

4. Click filter. Assure Expenses displays all results that contain the keyword you entered.

| Repo<br>Catego | orts | 5 |   |                 | [None] ~<br>%Allowances filter  | I                         |                                                                            |
|----------------|------|---|---|-----------------|---------------------------------|---------------------------|----------------------------------------------------------------------------|
| 2              | ×    |   | ۲ | Category        | Report Name 🔺                   | Owner                     | Description                                                                |
|                |      | 1 |   | Example Reports | Allowances                      | Admin, Master SEL Reports | A list of the Allowances set up within the system                          |
|                |      | 1 | 9 | Lists           | Expense Item Setup - Allowances | Standard Owner            | A list of all the expense items against which Allowances have been defined |
| close          | e    |   |   |                 |                                 |                           |                                                                            |